# TỔNG CỤC THUẾ

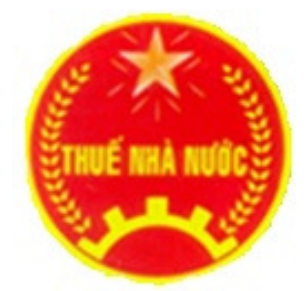

## TÀI LIỆU HƯỚNG DẫN CÀI ĐẶT ỨNG DỤNG Hỗ TR<mark>ợ KÊ KHAI PHIÊN BẢN 4.0</mark> (DÙNG CHO NGƯỜI NỘP THUẾ)

HÀ NỘI – 2018

## HƯỚNG DĨN CÀI ĐẶT PHÀN MÈM HÕ TRỢ KÊ KHAI THUẾ PHIÊN BẢN 4.0

#### 1. Đối với máy tính đã cài đặt .NET Framework thì thực hiện như sau:

- Bước 1: Tải bộ cài đặt ứng dụng HTKK 4.0 (file nén HTKK 4.0.rar) tại địa chỉ <u>http://www.gdt.gov.vn</u> hoặc <u>http://webketoan.vn</u>
- Bước 2: Giải nén file HTKK 4.0.rar thu được bộ cài đặt ứng dụng HTKK 4.0
- **Bước 3:** Chạy file setup.exe để thực hiện cài đặt
- **Bước 4:** Trên màn hình xuất hiện giao diện để chọn thư mục cài đặt như sau:

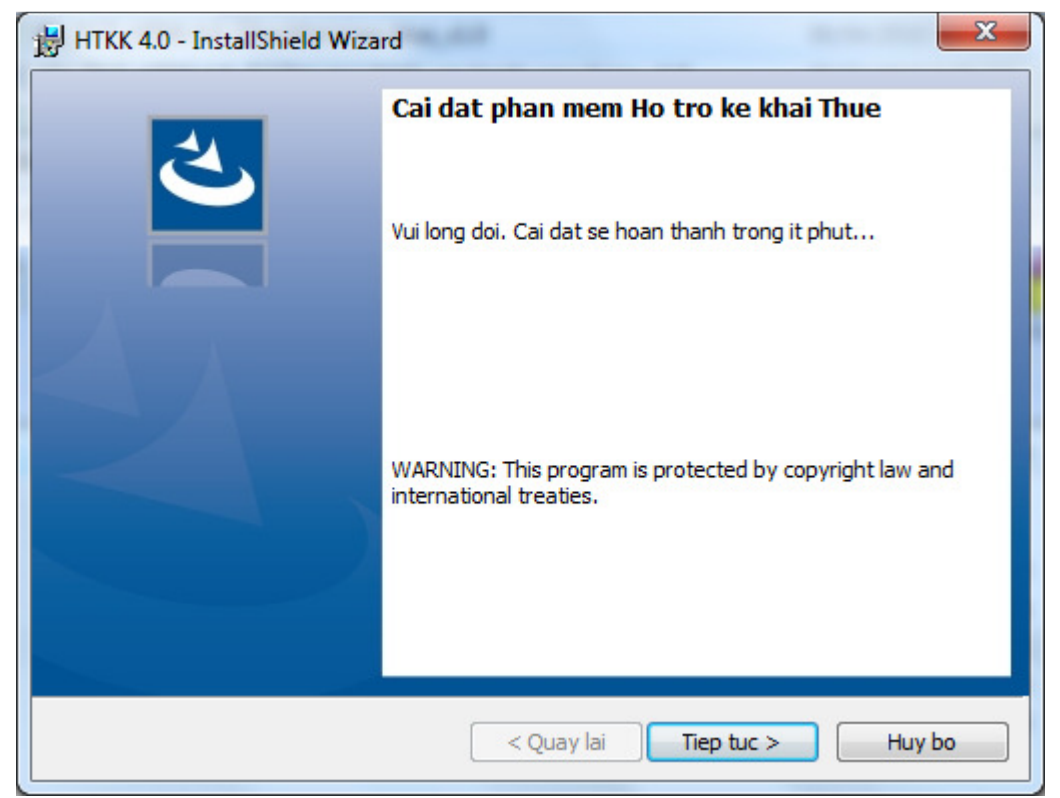

- Nhấn nút "Tiep tuc" để thực hiện việc cài đặt, sau khi nhấn màn hình hiện ra như sau:

| 🛃 НТКК 4.0                    | - InstallShield Wizard                                                                 |         | x  |
|-------------------------------|----------------------------------------------------------------------------------------|---------|----|
| Lua chon<br>Chon Tie<br>khac. | <b>thu muc</b><br>ep tuc de cai vao thu muc mac dinh. Chon Thay doi de cai vao thu muc | Č       |    |
|                               | Thu muc hien tai<br>C:\Program Files (x86)\HTKK4.0\                                    | Thay do | xi |
| InstallShield -               | < Quay lai Tiep tuc >                                                                  | Huy bo  |    |

- Hệ thống mặc định thư mục cài đặt sẽ trỏ tới thư mục **HTKK 4.0** trong thư mục **C:\Program File (x86)\** 

- + Nếu không cần thay đổi thư mục mặc định chọn "Tiep tuc >"
- + Để hủy cài đặt chọn nút "Huy bo"

+ Nếu muốn thay đổi thư mục chọn nút "Thay doi"

| HTKK 4.0 - InstallShield Wizard                                        | ×         |
|------------------------------------------------------------------------|-----------|
| Change Current Destination Folder<br>Browse to the destination folder. | と         |
| Look in:                                                               |           |
| 🚞 НТКК4.0                                                              | - 🗈 💣     |
| AutoUpdate<br>DataFiles<br>Project                                     |           |
| Eolder name:                                                           |           |
| C:\Program Files (x86)\HTKK4.0\                                        |           |
| stallShield                                                            |           |
|                                                                        | OK Huy bo |

<u>Lưu ý:</u> Không nên chọn cài đặt vào thư mục đã cài đặt ứng dụng HTKK phiên bản trước để đảm bảo không ảnh hưởng đến dữ liệu đã kê khai trước đây.

Bước 5: Chọn thư mục cài đặt rồi chọn "Tiep tục >". Sẽ xuất hiện màn hình cài đặt như sau:

| 5an sang de cai dat                      | 2                                                      |
|------------------------------------------|--------------------------------------------------------|
| Tien trinh chuan bi cai dat              |                                                        |
| Neu ban muon xem lai hoac thay<br>trinh. | doi cau hinh, chon Quay lai. Chon Huy bo de thoat tien |
| Cau hinh hien tai:                       |                                                        |
| Setup Type:                              |                                                        |
| Typical                                  |                                                        |
| Destination Folder:                      |                                                        |
| C:\Program Files (x86)\HTKK              | 4.0\                                                   |
| User Information:                        |                                                        |
| Name: User                               |                                                        |
| Company:                                 |                                                        |
| l<br>tallShield                          |                                                        |

- **Bước 6:** Trên màn hình sẽ chỉ rõ chi tiết các thao tác có thể. Nhấn nút "**Cai dat**" để bắt đầu cài đặt ứng dụng. Màn hình sẽ hiện ra như sau:

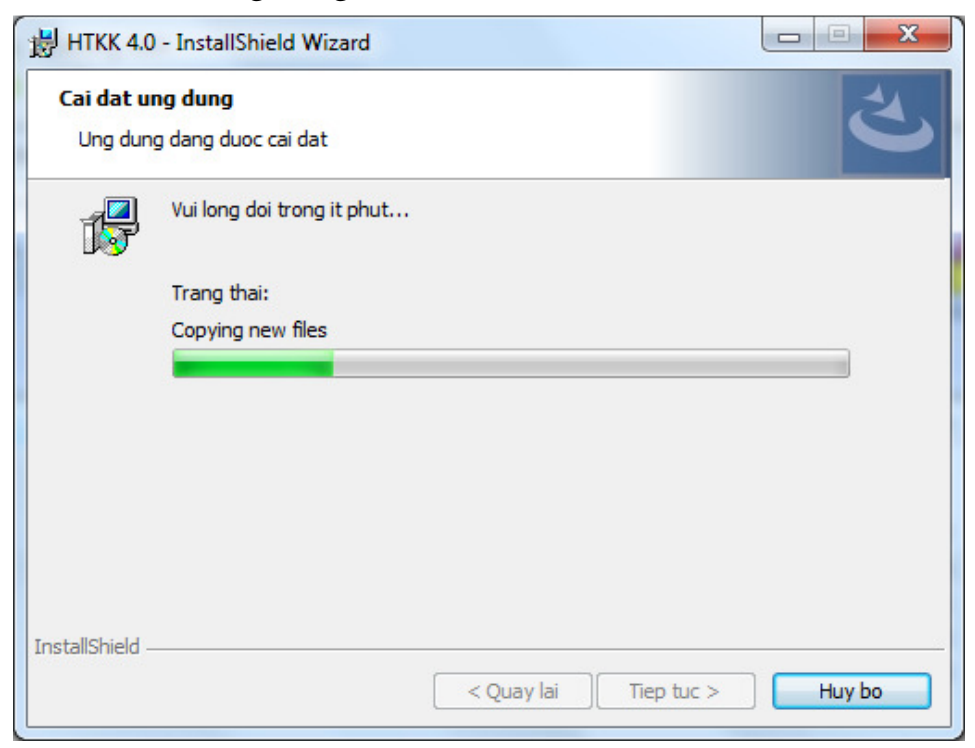

- Kết thúc quá trình cài đặt, nhấn nút "Hoan thanh" để hiển thị màn hình sau:

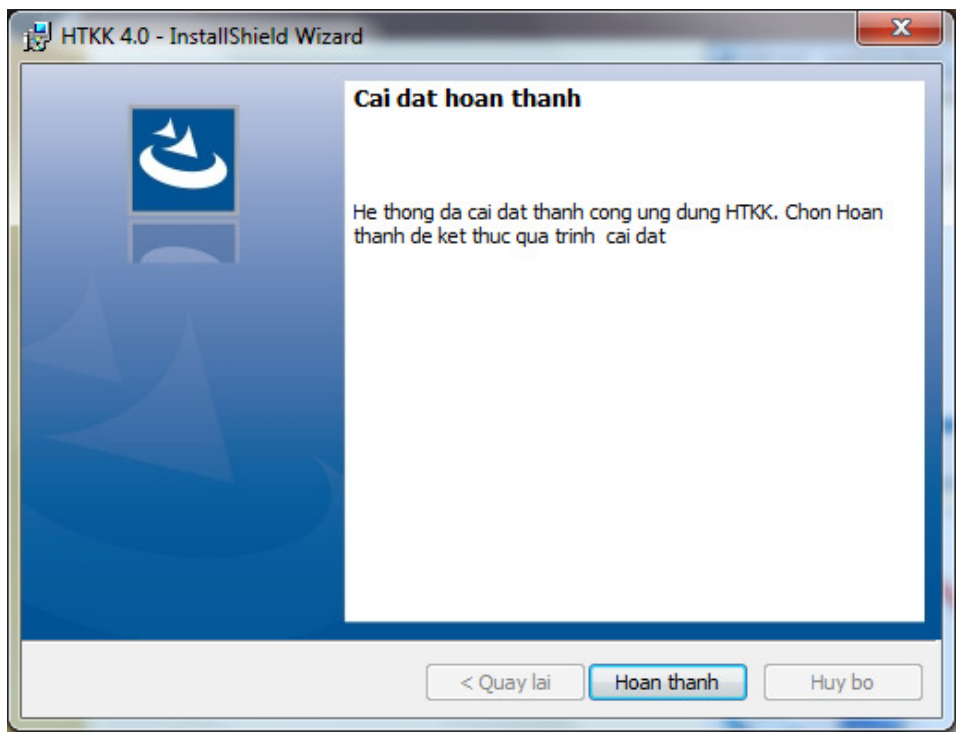

- Sau khi kết thúc quá trình cài đặt, trên màn hình **Desktop** xuất hiện biểu tượng **HTKK 4.0**:

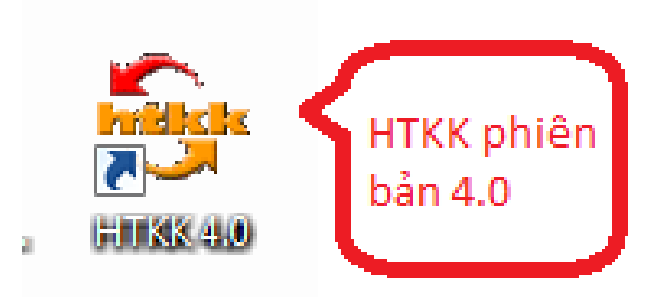

- 2. Đối với máy tính chưa cài đặt .NET Framework
- 2.1. <u>Đối với Windows 8,10</u>

#### Bước 1: Thực hiện kích hoạt .NET framework 3.5

- Vào menu Start, nhập "Program and Features" sau đó mở công cụ này lên.

Tài liệu Hướng dẫn cài đặt ứng dụng Hỗ trợ kê khai phiên bản 4.0

| We | b                      |                          |
|----|------------------------|--------------------------|
| Q  | programs and           | I features               |
| Q  | program and challenges | finance non compliance   |
| Q  | program and            | programme                |
| Q  | program and            | ticket frame             |
| Q  | program and            | uninstall troubleshooter |
| Q  | program and            | portfolio management     |
| Q  | program and            | management analyst       |
| Q  | program and            | features cmd             |
|    |                        |                          |
|    | My stuff               | ,○ Web                   |

- Chon Turn Windows features on or off.

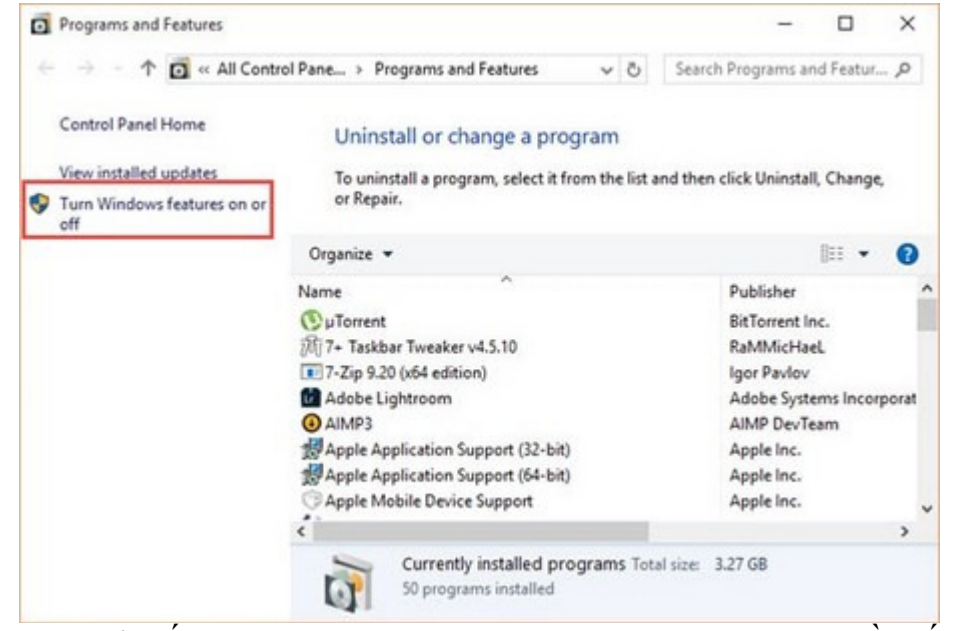

- Tích chọn đủ tất cả mục .NET Framework 3.5 như bên dưới rồi bấm OK.

Tài liệu Hướng dẫn cài đặt ứng dụng Hỗ trợ kê khai phiên bản 4.0

|                                                      |                                             | NET Framework 3.5 (inclu                                                                                                    | les .NET 2.0 and                       | 13.0)         |           | on.        |
|------------------------------------------------------|---------------------------------------------|----------------------------------------------------------------------------------------------------|----------------------------------------|---------------|-----------|------------|
|                                                      | 지 <u>-</u>                                  | Windows Communicat                                                                                                    | ion Foundation<br>ion Foundation       | HTTP<br>Non-H | Activatio | on<br>tiva |
|                                                      | • 🔳 😽                                       | .NET Framework 4.6 Wind                                                                                                    | ows Communic                           | ation I       | oundati   | ion HTTF   |
|                                                      |                                             | Active Directory Lightweig                                                                                                    | nt Directory Serv                      | vices         |           |            |
|                                                      |                                             | Embedded Shell Launcher                                                                                                    |                                        |               |           |            |
|                                                      |                                             | Internet Explorer 11                                                                                                    |                                        |               |           |            |
|                                                      | • •                                         | Internet Information Servic                                                                                                    | es                                     |               |           |            |
|                                                      |                                             | Internet Information Servic                                                                                                    | es Hostable We                         | b Core        |           | 17710      |
|                                                      |                                             | Legacy Components                                                                                                    |                                        |               | _         | . *        |
| Ľ                                                    | <                                           |                                                                                                    |                                        |               |           | <u> </u>   |
|                                                      |                                             |                                                                                                    |                                        |               |           |            |
| Chọ                                                  | on Dov                                      | wnload files from W                                                                                                    | ок<br>/indows Up                       | odate         | Can       | cel        |
| Chọ<br>Windo                                         | on Dov<br>dows Featu                        | wnload files from W                                                                                                    | 7indows Up                             | odate         | Can       | cel        |
| Chọ<br>⊠ Win<br>Windo                                | on Dov<br>dows Featu<br>ows need            | wnload files from W<br>res<br>Is files from Windows Upda<br>I files from Windows Updat                                                        | OK<br>Vindows Up<br>te to finish insta | odate         | Can       | cel        |
| Chọ<br>⊠ Wind<br>Windœ                               | on Dov<br>dows Featu<br>ows need            | wnload files from W<br>res<br>Is files from Windows Upda<br>I files from Windows Updat                                                        | OK<br>Vindows Up<br>te to finish insta | odate         | Can       | cel        |
| Chọ                                                  | on Dov<br>dows Featu<br>ows need<br>ownload | wnload files from W<br>res<br>Is files from Windows Upda<br>I files from Windows Update<br>nect to Windows Update<br>will be made to your PC. | OK<br>Vindows Ug<br>te to finish insta | odate         | Can       | cel        |
| Chọ<br>$\overrightarrow{e}$ Windo<br>Windo<br>D<br>D | on Dov<br>dows Featu<br>ows need<br>ownload | wnload files from W<br>res<br>Is files from Windows Updat<br>I files from Windows Update<br>will be made to your PC.                          | OK<br>Vindows Up<br>te to finish insta | odate         | Can       | cel        |

- Đợi vài giây để chương trình tự động chạy

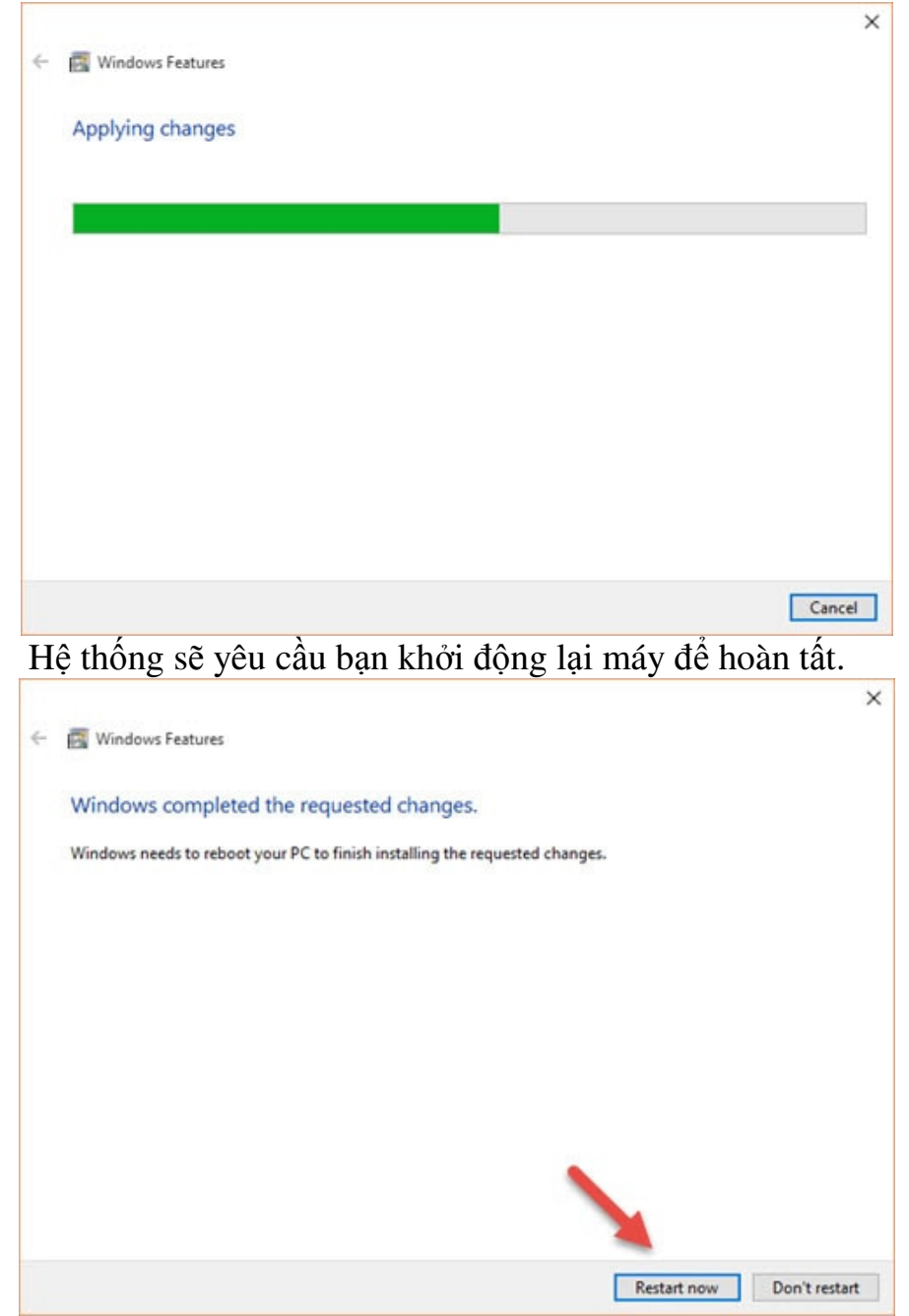

## Bước 2: Sau khi hoàn thành cài đặt .NET Framework, thực hiện cài đặt

#### HTKK 4.0 như ở Mục 1.

\_

#### 2.2. <u>Đối với Windows XP</u>

Khi thực hiện cài đặt hệ thống đến Bước 3 (Mục 1), hệ thống sẽ yêu cầu cài thêm .NET Framework 3.5 như màn hình dưới

| HTKK 4.0.0 - TectallShield Wissed                                                                                                 |     |
|----------------------------------------------------------------------------------------------------|-----|
| HTKK 4.0.0 - Instalishielu Wizaru                                                                                                 |     |
| e HTKK 4.0.0 requires the following items to be installed on your computer. Click Install to begin installing these requirements. | þ   |
| Satus Requirement                                                                                                    |     |
| Pending Microsoft .NET Framework 3.5 (Web Download)                                                                               | _   |
|                                                                                                    |     |
| 1                                                                                                    |     |
|                                                                                                    |     |
|                                                                                                    |     |
|                                                                                                    |     |
|                                                                                                    |     |
|                                                                                                    |     |
|                                                                                                    |     |
|                                                                                                    |     |
|                                                                                                    |     |
|                                                                                                    |     |
|                                                                                                    | - 1 |
| Instal Cancel                                                                                                    |     |
| 1                                                                                                    |     |
| Nhân "Install" để thực hiện cài đặt:                                                                                              |     |
| HTKK 4.0.0 - InstallShield Wizard                                                                                                 |     |
|                                                                                                    |     |
| HTKK 4.0.0 requires the following items to be installed on your computer. Click Install to                                        | )   |
| begin installing these requirements.                                                                                              |     |
|                                                                                                    |     |
| Status Requirement                                                                                                    |     |
| Installing Microsoft .NET Framework 3.5 (Web Download)                                                                            | _   |
|                                                                                                    |     |
|                                                                                                    |     |
|                                                                                                    |     |
|                                                                                                    |     |
|                                                                                                    |     |
|                                                                                                    |     |
|                                                                                                    |     |
| Installing Microsoft .NET Framework 3.5 (Web Download)                                                                            |     |
|                                                                                                    |     |
|                                                                                                    |     |
|                                                                                                    |     |
|                                                                                                    |     |
|                                                                                                    |     |

- Sau khi hoàn thành cài đặt .NET Framework, tiếp tục cài đặt HTKK 4.0 như hướng dẫn ở Mục 1.

Lưu ý: Việc cài đặt .NET framework như trên yêu cầu phải có Internet.